# 返校系统与健康打卡系统 使用培训会

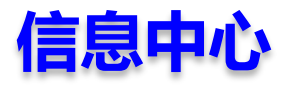

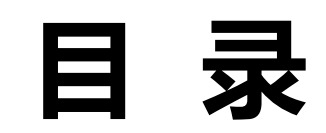

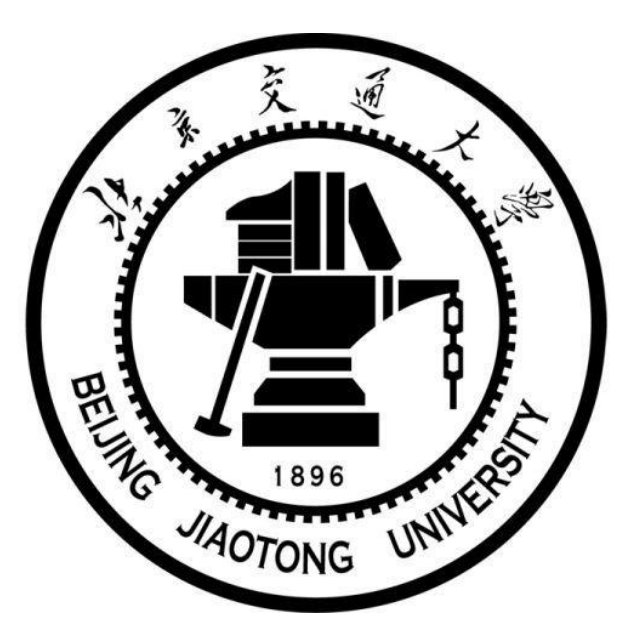

- 1. 企业号关注认证
- 2. 每日打卡
- 3. 返校系统辅导员操作
- 4. 学生返校申请整体过程
- 5. 报到完成
- 6. 常见问题处理

### 1. 企业号关注认证

微信信息门户认证手册

**1. 微信信息门户认证 1.1**扫描学校统一身份认证二维码,进行身份认证

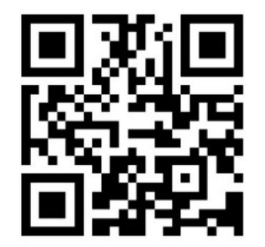

填写学工号、mis系统密码和手机号码绑定身份。手机号码必须为本人微信号关 联的手机!

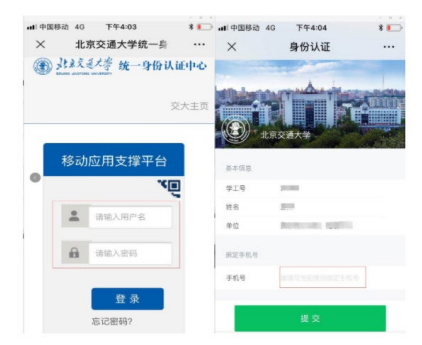

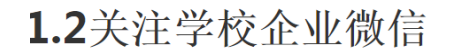

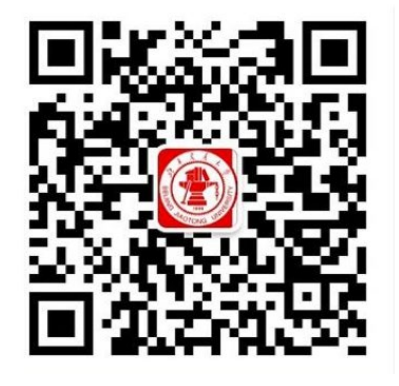

使用微信扫描上方二维码,关注"北京交通大学"企业微信。 安照上述流程,即可看到企业微信栏目列表,正常使用服务。

### 2. 新生每日打卡

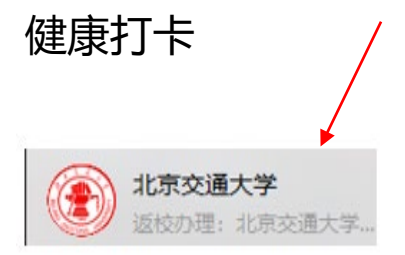

打卡的入口在学校微信信息门户(红标企业号) 进入【返校服务】栏目。

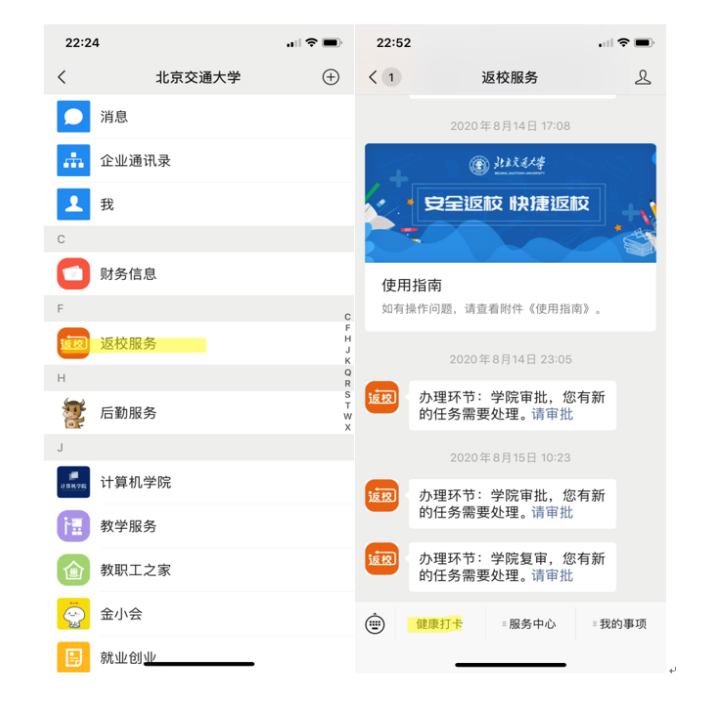

学生进入填报界面,首先按要求填写"基本信息",基本信息只需第一次登

录时填写,以后不需要再填写,如下图:。

## 2. 新生每日打卡

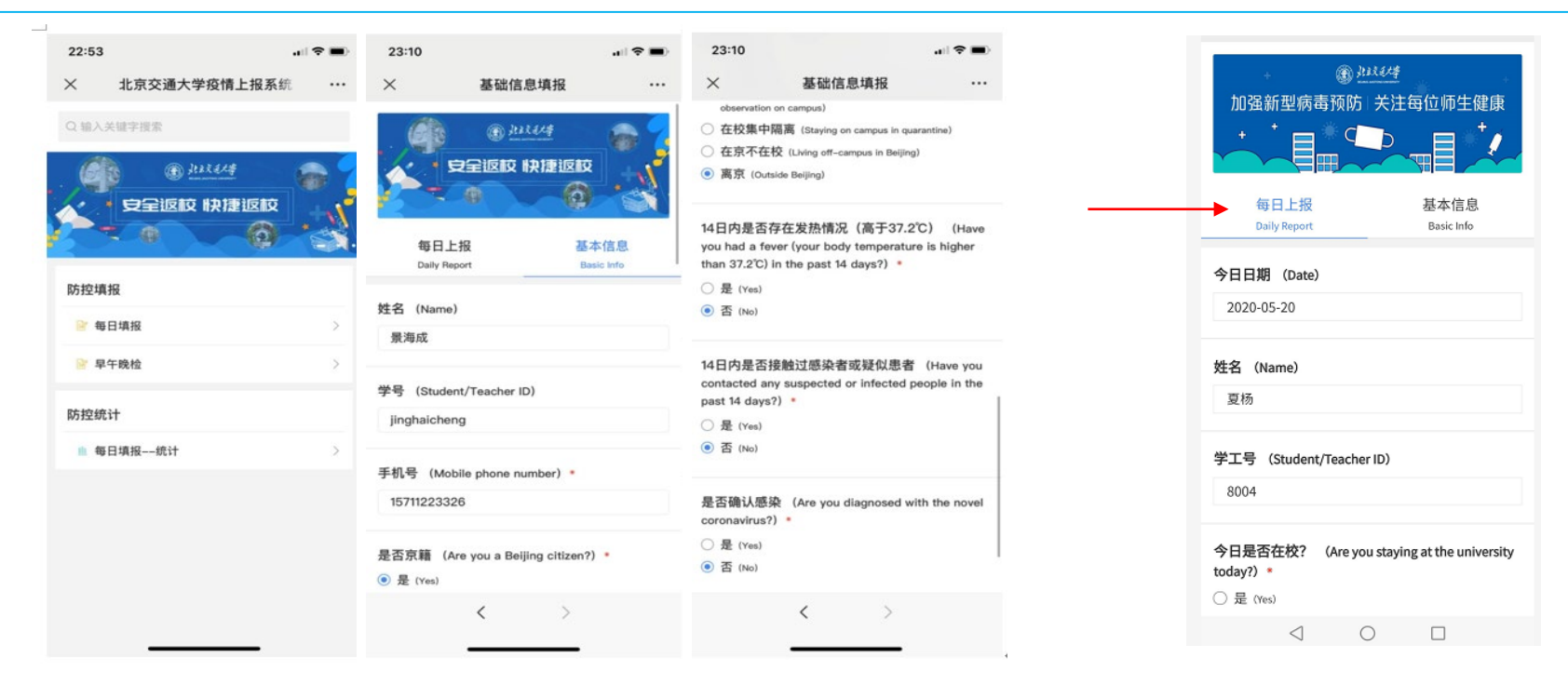

填写完"基本信息",然后再填写"每日上报"信息,"每日上报"即为当日

信息,需要每天填写,每天只能提交一次,不可修改,填写完点击底部"提交信

息"按钮即可,如下图: 。

### 辅导员查看每日打卡情况

### 入口在学校微信信息门户(红标企业号)进入【返校服务】栏目-》健康打卡

🕲 💷 11:06

未填报人数

今日在京人数 0

近14日一直在京人

14日内有同居住者

返京人数

返京人数 亰

返京并在

校人数

居家留观隔离

人数

10

居家留观隔离

...

| <ul> <li>         · · · · · · · · · · · · · · ·</li></ul> |                                                                                                    | ه چ ان." ان." م <del>م</del> | 10 m                |
|-----------------------------------------------------------|----------------------------------------------------------------------------------------------------|------------------------------|---------------------|
|                                                           | ×                                                                                                    | 疫情防控通                        |                     |
| 使用指南                                                      | 1                                                                                                    | 0                            | 1                   |
| 如有操作问题,请查看附件《使用指南》。                                       | 总人数                                                                                                    | 已填报人数                        | 未填报人                |
| 2020年8月14日 23:05                                          | 0                                                                                                    | 0                            | 0                   |
| 放现 办理环节:学院审批,您有新的任务需要处理。请审批                               | 疑似病例数                                                                                                    | 确诊病例数                        | 今日在京。               |
| 2020年8月15日 10:23                                          | 0                                                                                                    | 0                            | 0                   |
| 放应 办理环节:学院审批,您有新的任务需要处理。请审批                               | 今日在校人数                                                                                                    | 今日定位变化人数                     | 近14日一直<br>数         |
| 1997 办理环节:学院复审, 您有新<br>的任务需要处理,请审批                        | 0<br>今日在国(境)外<br>人员人数                                                                                                    | 0<br>发热、咳嗽、腹泻<br>人数          | 0<br>14日内有同)<br>返京人 |
| (銀) 健康打卡 服务中心 我的事項                                        | 14日内有中高风险                                                                                                    | 地区经历人数 🛛                     |                     |
| 22:53        ×     北京交通大学疫情上报系统                           | 发热、咳嗽、     泻人数     ○人     ○人     ○     ○     ○     ○     ○     ○     ○     ○     ○     ○     ○     ○     ○     ○     ○     ○     ○     ○     ○     ○     ○     ○     ○     ○     □     □     □     □     □     □     □     □     □     □     □     □     □     □     □     □     □     □     □     □     □     □     □     □     □     □     □     □     □     □     □     □     □     □     □     □     □     □     □     □     □     □     □     □     □     □     □     □     □     □     □     □     □     □     □     □     □     □     □     □     □     □     □     □     □     □     □     □     □     □     □     □     □     □     □     □     □     □     □     □     □     □     □     □     □     □     □     □     □     □     □     □     □     □     □     □     □     □     □     □     □     □     □     □     □     □     □     □     □     □     □     □     □     □     □     □     □     □     □     □     □     □     □     □     □     □     □     □     □     □     □     □     □     □     □     □     □     □     □     □     □     □     □     □     □     □     □     □     □     □     □     □     □     □     □     □     □     □     □     □     □     □     □     □     □     □     □     □     □     □     □     □     □     □     □     □     □     □     □     □     □     □     □     □     □     □     □     □     □     □     □     □     □     □     □     □     □     □     □     □     □     □     □     □     □     □     □     □     □     □     □     □     □     □     □     □     □     □     □     □     □     □     □     □     □     □     □     □     □     □     □     □     □     □     □     □     □     □     □     □     □     □     □     □     □     □     □     □     □     □     □     □     □     □     □     □     □     □     □     □     □     □     □     □     □     □     □     □     □     □     □     □     □     □     □     □     □     □     □     □     □     □     □     □     □     □     □     □     □     □     □     □     □     □     □     □     □     □     □     □     □     □     □     □     □     □     □     □     □     □ | 腹                            | 京<br>返京人<br>0人      |
| Q输入关键字搜索                                                  | 京<br>返京并发热<br>0人                                                                                                    | <b>人</b> 数                   | 返京并<br>校人数<br>0人    |
|                                                           | 14日内有中高风险                                                                                                    | 地区经历返京留观隙                    | 扇离人数 0              |
| 防控填报                                                      | 其中在学校                                                                                                    | 皆定<br>数                      | 居家留X<br>家 人数<br>0人  |
| ◎ 每日填报 >                                                  | 身体异常人                                                                                                    | 数                            |                     |
| ₽午晚检 >                                                    | 人                                                                                                    |                              |                     |
| 防控统计                                                      | 14日内无中高风险                                                                                                    | 地区经历返京后留观                    | □隔离人数 0             |
| ● 每日填报统计 >                                                | 其中在学校排                                                                                                    | 旨定 -                         | 居家留观                |

|                        | 600 B                 | ه 🤶 الد" الد" | 10          | <b>III</b> 11:06  |
|------------------------|-----------------------|---------------|-------------|-------------------|
| ×                      | ł                     | <b>疫情防控</b> 通 | <u>1</u>    |                   |
|                        |                       |               |             |                   |
| 14日内有                  | 中高风险地区                | 区经历人数(        | )           |                   |
| <b>》</b>               | 4、咳嗽、腹<br>泻人数<br>0人   |               | 京           | 京人数<br>0人         |
| <b>京</b><br>**         | ē并发热人数<br>0人          |               | <u>京</u> 札  | 京并在<br>交人数<br>0人  |
| 14日内有                  | 中高风险地区                | 区经历返京留        | g观隔离人数      | 0                 |
| <b>오</b> <sup>其中</sup> | 中在学校指定<br>点隔离人数<br>0人 |               | <b>家</b> 居國 | 家留观隔离<br>人数<br>0人 |
| <b>1</b> 身             | 体异常人数<br>0人           |               |             |                   |
| 14日内无                  | 中高风险地区                | 区经历返京后        | 后留观隔离人      | 数 이               |
| <b>오</b> 地             | 中在学校指定<br>点隔离人数<br>0人 |               | <b>家</b>    | 家留观隔离<br>人数<br>0人 |
| 上报明细                   | (今日未上报                | : 1人)         | -1          | 建提醒上报             |
| 姓名                     | 学号                    | 疑似或确<br>诊     | 上报时间        |                   |
| 刘富俊                    | liufujuun             | -             | 今日未上报       | 代填                |
|                        |                       | 加载完成          |             |                   |

| 中国移动 |                    | 5:23  | PM        |           | .al 🔲 |
|------|--------------------|-------|-----------|-----------|-------|
| × 疫f | 青防控通               |       |           |           |       |
| 姓名   | 学号                 | 身份    | 疑似或<br>确诊 | 上报时<br>间  |       |
| 陈熙乔  | 1314134<br>1235    | 未知    | -         | 今日未上报     | 代填    |
| 赵欣然  | zhaoxinra<br>n     | 未知    | 0         | 今日未上<br>报 | 代填    |
| 戴游宇  | daiyouyu           | 未知    |           | 今日未上<br>报 | 代填    |
| 邢澄江  | xingchen<br>gjiang | 教职工   | 正常        | 13:04     | 代填    |
|      |                    | 70.62 | 完成        |           |       |

|     |          | <b>會出</b> | 挒表        |       |    |
|-----|----------|-----------|-----------|-------|----|
| 姓名  | 学号       | 身份        | 疑似或确<br>诊 | 上报时间  |    |
| 韩伟  | 20141204 | 教职工       | 正常        | 07:57 | 代填 |
| 胡西民 | 19900704 | 教职工       | 正常        | 07:31 | 代填 |
|     |          |           |           |       |    |

## 学生怎么知道自己打卡次数够不够?漏打了怎么补打卡?

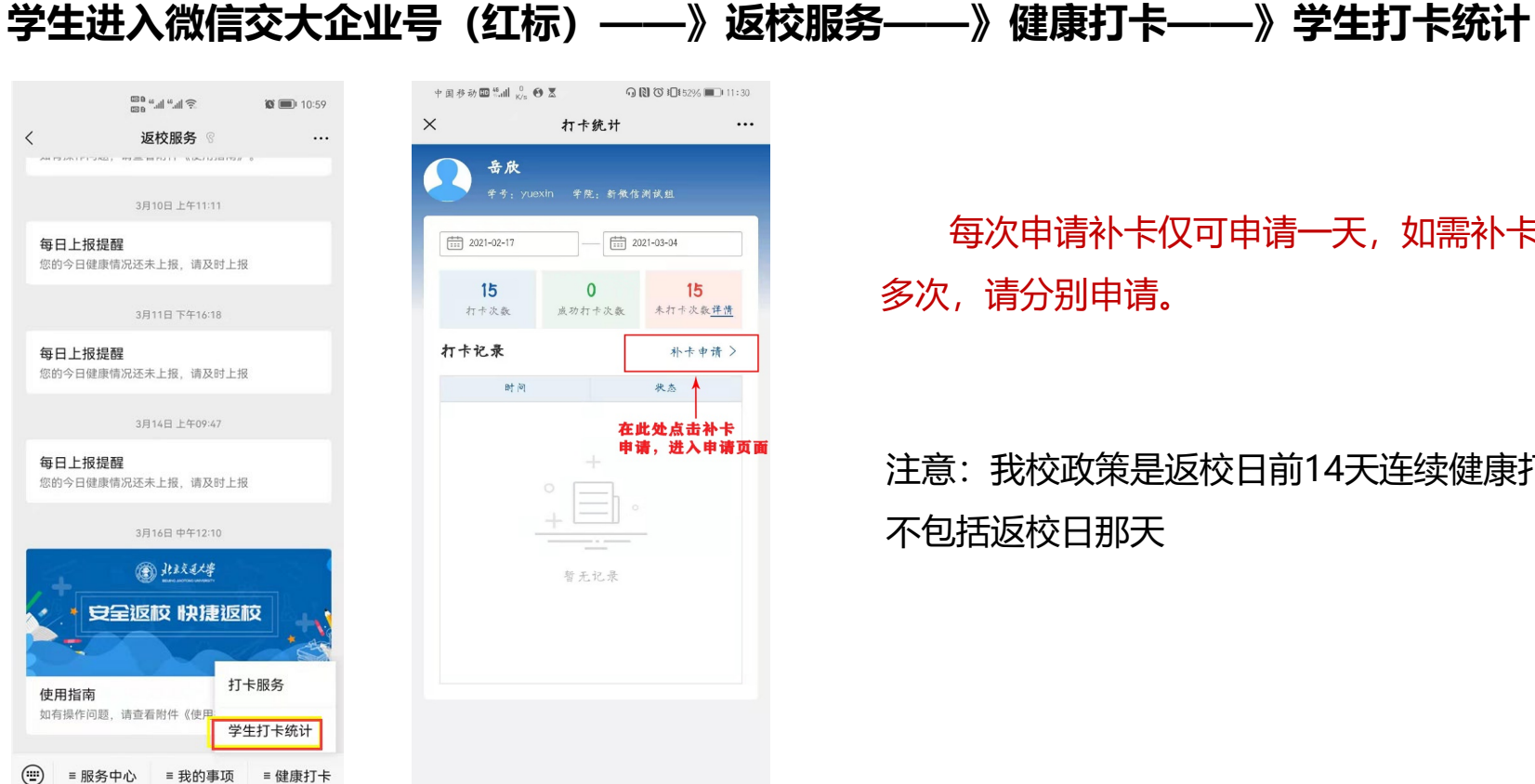

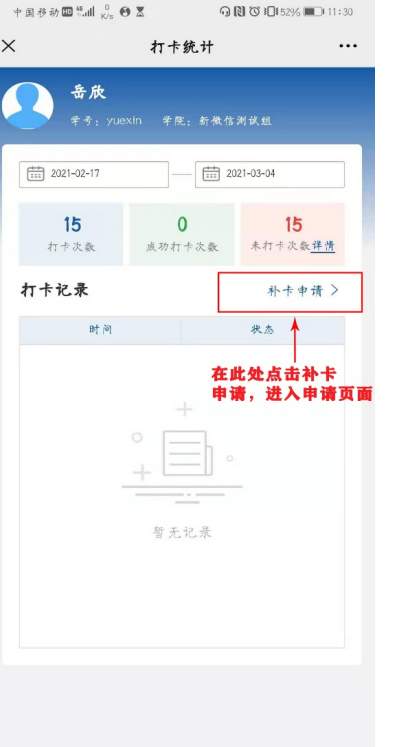

### 每次申请补卡仅可申请一天,如需补卡 多次, 请分别申请。

#### 注意: 我校政策是返校日前14天连续健康打卡! 不包括返校日那天

#### 学生点击【补卡申请】进入后点击立即申请,填写相关信息(注意补卡日期的填写)、随后进 行申请提交,随即完成补卡申请事项的申请

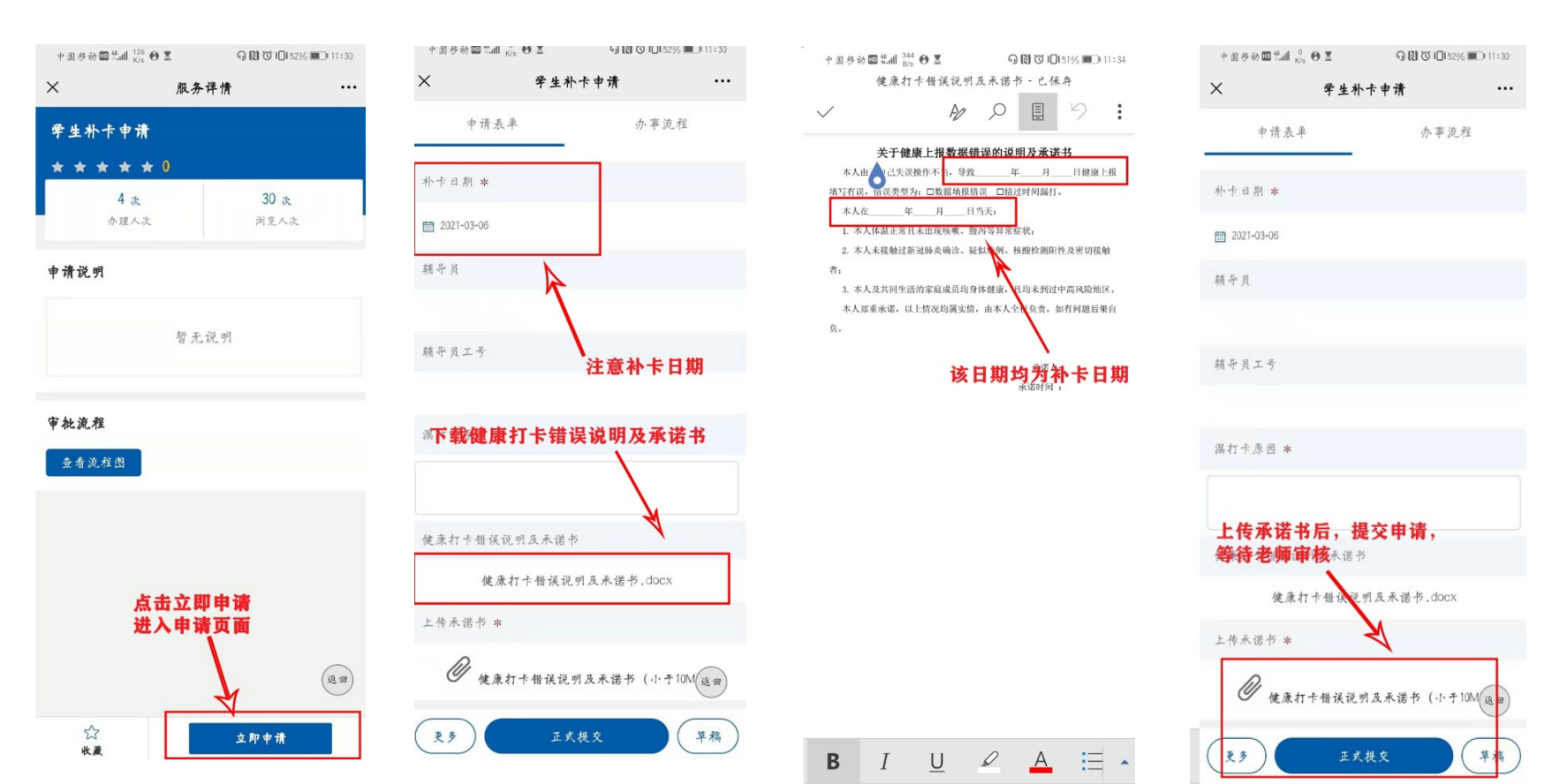

### 审批完成后,学生在打卡统计页面选择申请的相应日期点击【补卡】,进行补打

| र्ग न               | 卡统计 ··          |
|---------------------|-----------------|
| 2021-02-19          | *** >           |
| 2021-02-20          | *** >           |
| 2021-02-21          | 朴卡 >            |
| 2021-02-22          | 朴卡 >            |
| 2021-02-23          | 朴卡 >            |
| 2021-02-24          | 朴卡〉             |
| 2021-02-25          | ***>            |
| 补卡申请未<br>2021-02-26 | 通过, 请通过<br>进行补卡 |
| 2021-02-27          | 朴卡 >            |
| 2021-02-28          | 朴卡 >            |
| 2021-03-01          | 朴卡 >            |
| 2021-03-02          | 朴卡 >            |
| 2021-03-03          | 林本)             |

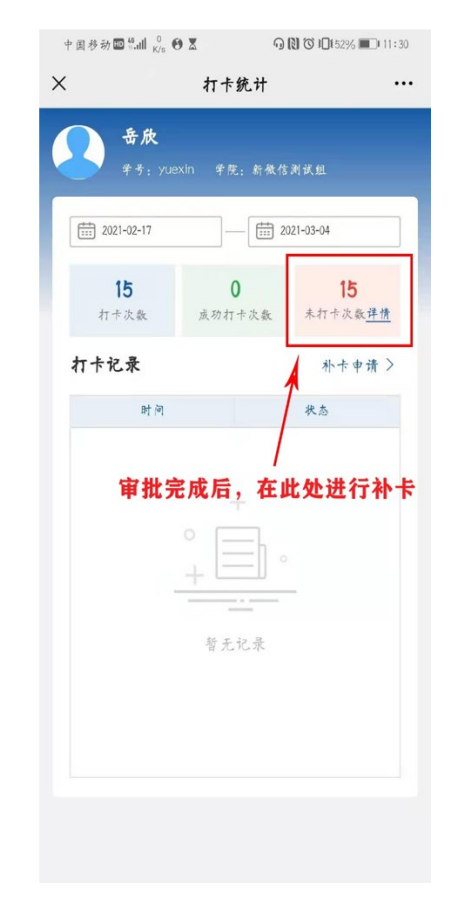

#### 学生如何查看自己的补卡申请: 企业号点击进入服务大厅找到【申请】 然后点击进入,查看审批进度

|                 | ≉ h." h." a                | 🕼 💷 11:23 |
|-----------------|----------------------------|-----------|
| (               | 返校服务 🛞                     |           |
| AN PERMITTING   |                            | 9.4 B     |
|                 | 3月10日 上午11:11              |           |
| 每日上报损<br>您的今日健康 | <b>] 醒</b><br>1情况还未上报,请及时。 | 上报.       |
|                 | 3月11日下午16:18               |           |
| 每日上报摄<br>您的今日健康 | <b>]醒</b><br>3情况还未上报,请及时」  | 上报        |
|                 | 3月14日上午09:47               |           |
| 每日上报提您的今日健康     | <b>醒</b><br>暗况还未上报,请及时」    | 上报        |
|                 | 3月16日 中午12:10              |           |
| +               | 我的任务                       | 5         |
|                 | 我的发起                       | •         |
| 使用指南            | 使用指南                       |           |
| 如有操作问题          | 服务大厅                       |           |
| ) = 服务          | 中心 = 我的事项                  | 页 ■健康打卡   |

| K/s                             |         | 10 0 10 10/00 | 12.42  |
|---------------------------------|---------|---------------|--------|
| ×                               | 我的发起    |               |        |
| Q 输入服务名称                        |         |               |        |
| 全部 进行中                          | 1 已完成   | 已撤销           | 草稿     |
| 学生补卡由谱                          |         |               | 33 33% |
|                                 |         |               |        |
| 模交于: 2021-03-05 12:<br>急耗时: 1分钟 | 40:52   |               |        |
| 当前环节: 辅导员审                      | 批       |               |        |
| •••                             | (流程跟踪)( | 处理记录          | 注看表单)  |
| 急耗时:1小时10分钟<br>办理结果:成功办理        | (流程跟踪)  | 处理记录          | 2看表单)  |
|                                 |         |               |        |
|                                 |         |               |        |
|                                 |         |               |        |
|                                 |         |               |        |
|                                 |         |               |        |
|                                 |         |               |        |
|                                 |         |               |        |

#### 企业号【返校服务】栏目也可以收到消息, 直接点击消息也能查看

### 辅导员怎么审批补卡申请? 增加批量审批

#### 进入微信交大企业号(红标)——》返校服务——》服务大厅

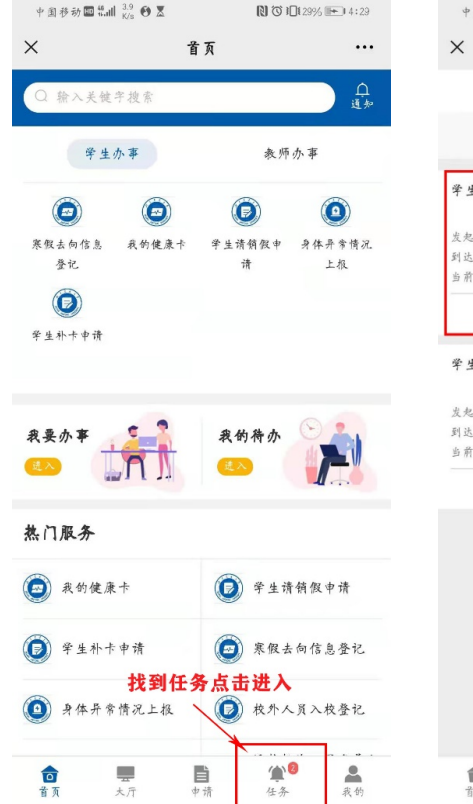

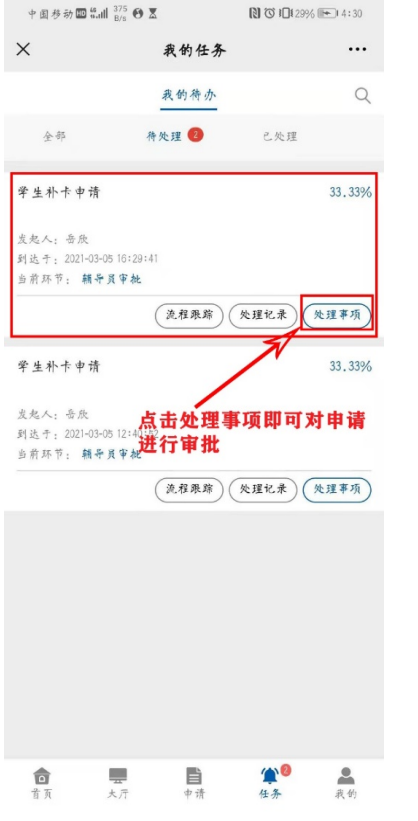

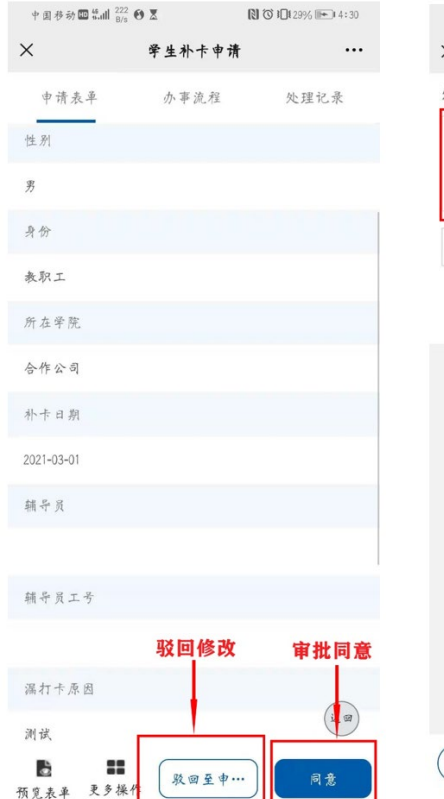

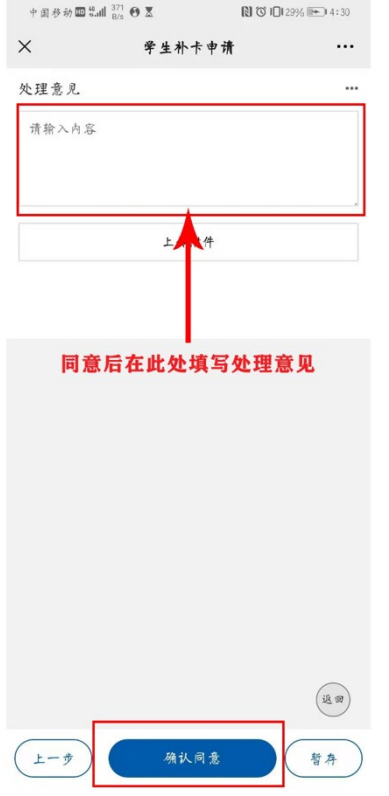

### 3.返校系统辅导员操作

#### 学校微信信息门户 (红标企业号)-进入【返校服务】栏目 (手机端) MIS系统91号应用 (电脑端)

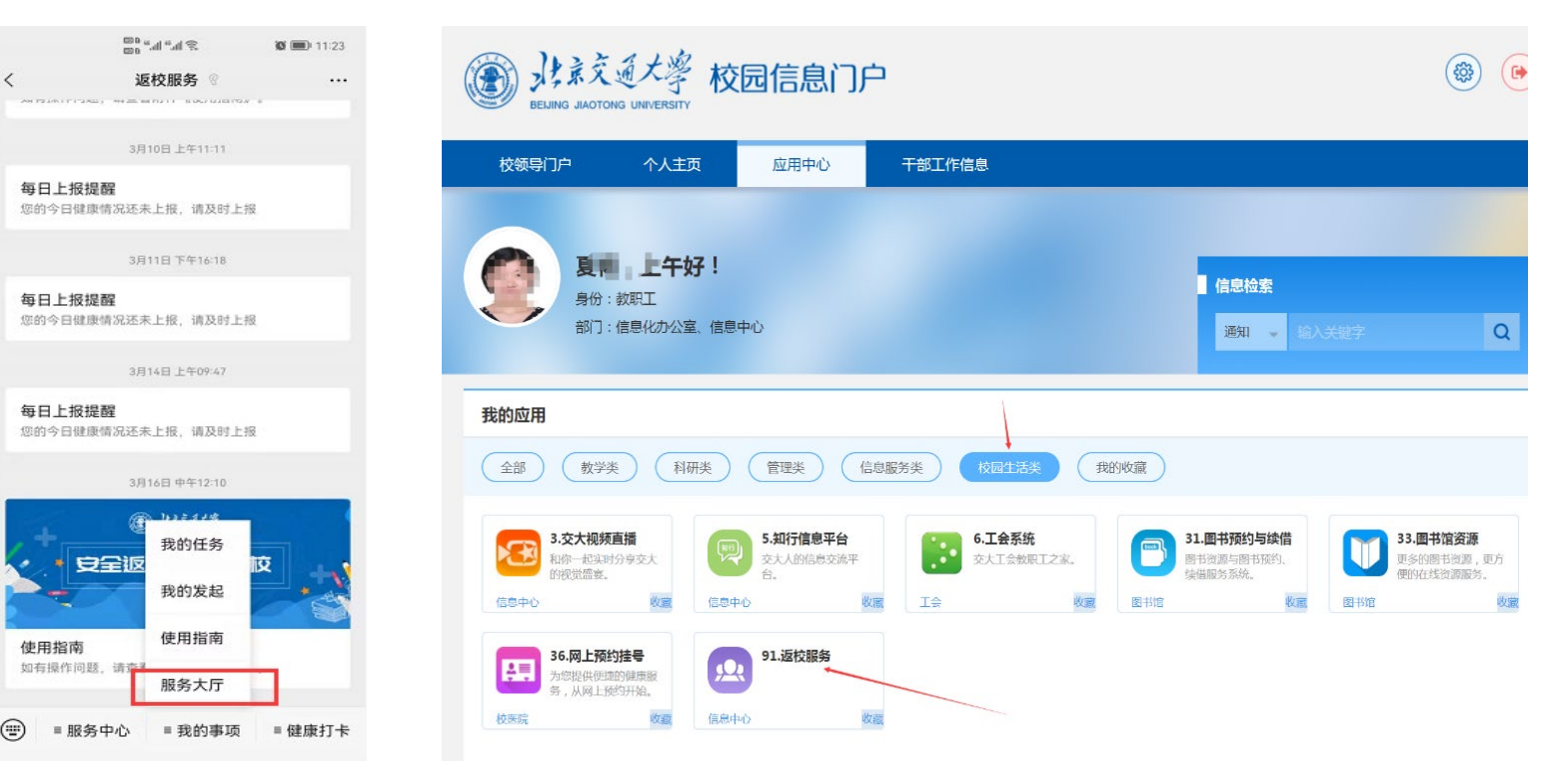

#### 上传返校申请批次名单

#### 进入【服务大厅】点击返校批次人员名单上 传事项,上传人员名单

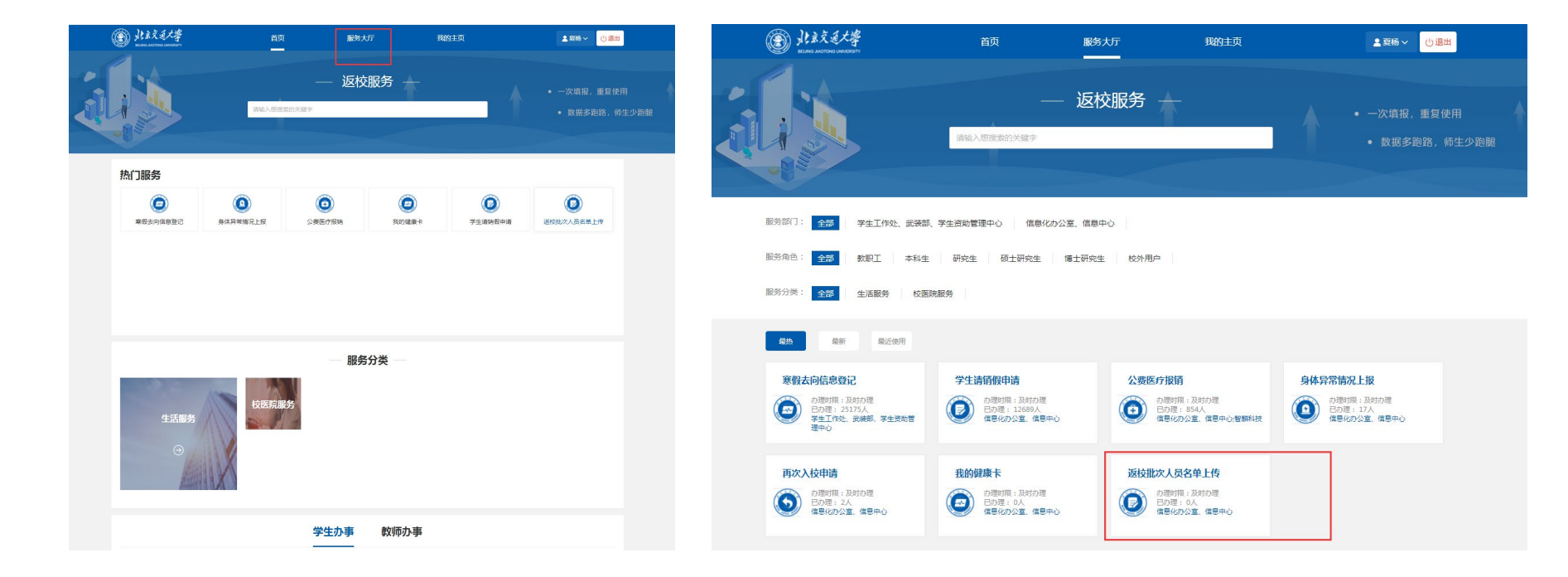

### 上传返校申请批次名单 PC端 给学生授权返校申请用

10

# 具体操作,见《返校系统用户手册》,数据操作较为敏感,请务必谨慎

| ■ 首页 > 服务大厅 > | 返校批次人员名单 | > 立即申请 |        |      | 正式提 |
|---------------|----------|--------|--------|------|-----|
| □ 入校审批批       | 量导入模板    |        |        |      |     |
|               |          | i      | 返校审批批量 | 导入模板 |     |

| 姓名     |              | 学工号          |              |
|--------|--------------|--------------|--------------|
| 所在单位   | (f)          | 导入日期         | 2020-05-22   |
| 应返批次时间 | 请选择          |              | ~ *          |
| 导入模板下载 | 导入批次-添加.xlsx | 导入批次-删除.xlsx | 导入批次-修改.xlsx |
| 上传返校名单 |              | 点击导入返校名单     | *            |
|        | 1            | 是交           |              |

#### 移动端 进入【返校服务】栏目,进 入【业务大厅】选择返校批 次人员名单上传事项

| 申请表单       | 41            |        |
|------------|---------------|--------|
| 信》         |               |        |
| 导入日期       |               |        |
| 2020-05-22 |               |        |
| 应返批次时间 *   |               |        |
| 请选择        |               | $\sim$ |
| 导入批次-添加    |               |        |
|            | 导入批次-添加.xlsx  |        |
| 导入批次-删除    |               |        |
|            | 导入批次-删除.xlsx  |        |
| 导入批次-修改    |               |        |
|            | 导入批次-修改.xlsx  |        |
| 上传返校名单 *   |               |        |
|            | 点击上传附件(小于10M) |        |
|            | 提交            |        |
|            | 正式提交          |        |

### 辅导员返校申请审批

### 移动端审批

#### 进入【返校服务】栏目,**收到学生返校申请后**, 点击审批。也可以点击【我的任务】查看

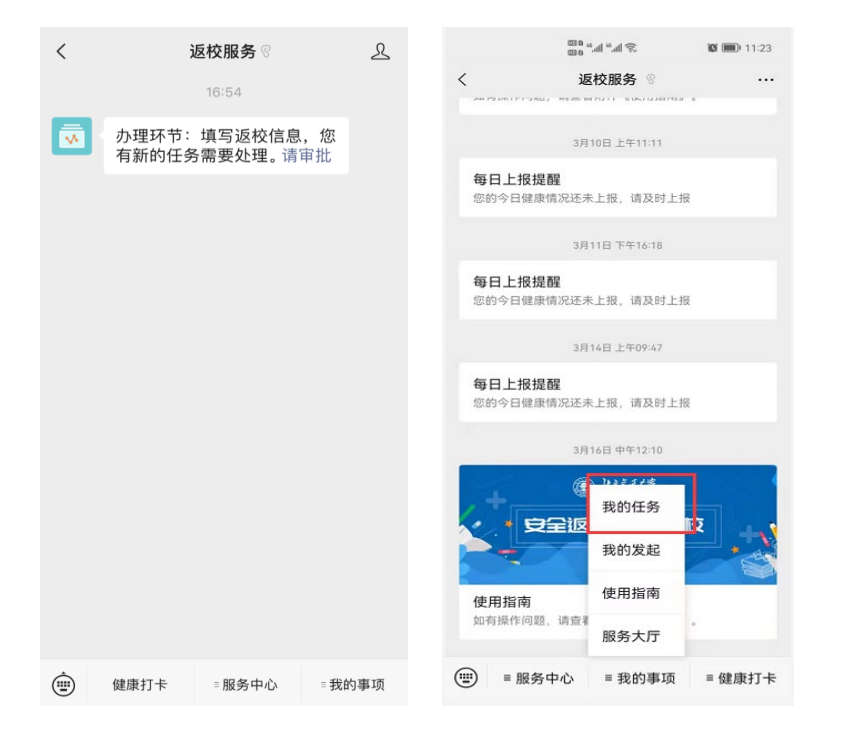

#### 电脑端审批

#### 登陆MIS系统,进入91号应用【返校服务】**点击** 【我的主页】,【我的待办】查看学生返校申请

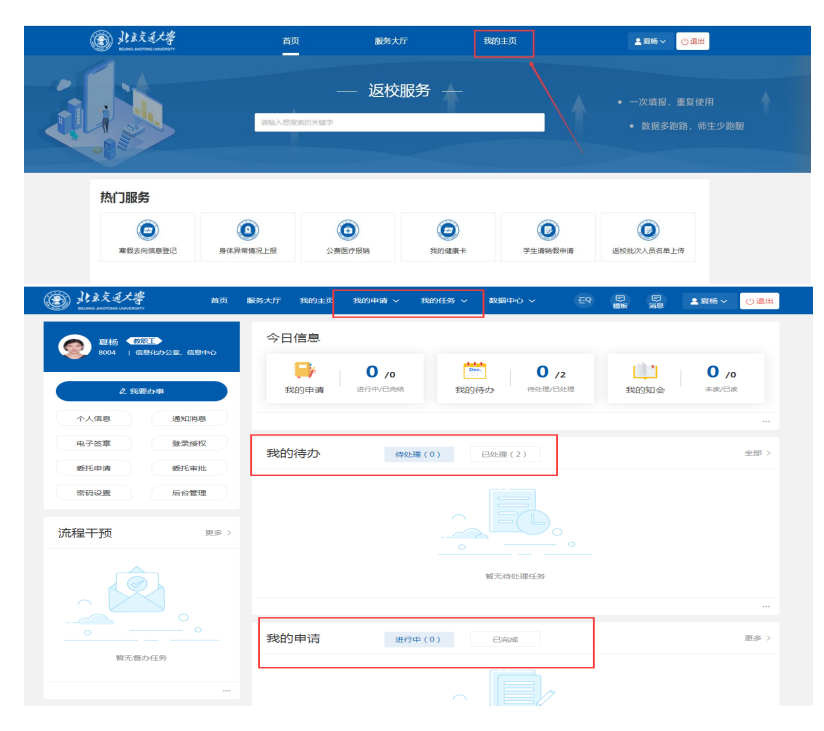

### 辅导员返校申请审批

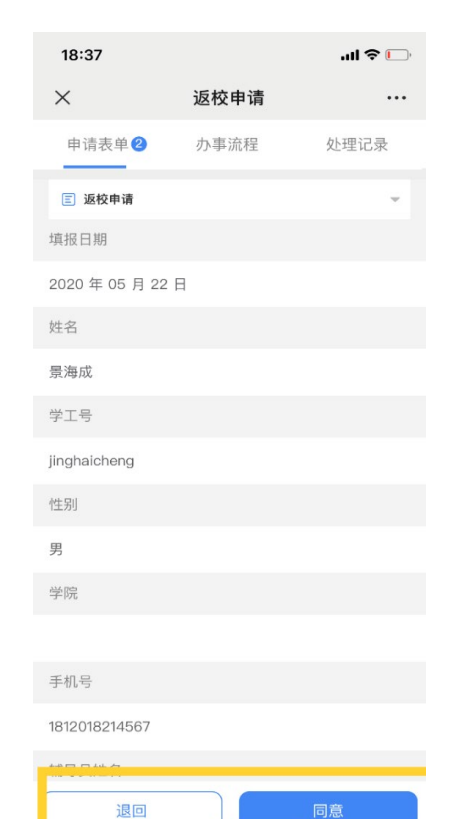

审批发现问题,可以选择【退回】按钮,让学生修改重新提交。 复审结束后无法再退回!

审批分初审和复审两次 初审:给学生填写返校日期 复审:核对健康宝、核酸证明和疫苗接种情况,研究生需额外上传 导师同意返校证明,根据学校政策审批

|         | 新建家道大学<br>ВЕЛИКО ЛАОТСИКИ LINIVERETTY | 首页 服务:        | 大厅 我的事项 | ā 数据中心 | 个人中心      | 搜索    | Q 4 1                                  | 景海成 ▼    |
|---------|---------------------------------------|---------------|---------|--------|-----------|-------|----------------------------------------|----------|
| 首页 > 我的 | 事项-我的任务 > 返校申请                        |               |         |        |           | 打印 暂存 | 审批操作                                   | 处理记录     |
| □ 返校申   | 请                                     | ∃ 承诺书         |         | & 流程图  |           |       | <ul><li>■ 我的操作</li><li>同意 退回</li></ul> |          |
|         |                                       |               |         |        |           |       | ┃我的意见                                  | 上传附件     |
|         |                                       | 学生返           | 校申请表    | ŧ      |           |       |                                        |          |
|         |                                       |               | 填报      | 日期 20  | 20年05月22日 |       |                                        |          |
|         |                                       | 基             | 本信息     |        |           |       |                                        |          |
|         | 姓名                                    | 景海成           | 学       | E号 jir | ghaicheng |       |                                        | 保存为常用 设置 |
|         | 性别                                    | 男             | 学       | 院智     | 麟科技       |       |                                        | 确定       |
|         | 手机号                                   | 1812018214567 | 辅       | 弱 21   | .4        |       |                                        |          |
|         | 身份证号                                  | 234463        | 民       | 族 12   | 34        |       |                                        |          |
|         | 笹田                                    | 1004          |         |        |           |       |                                        |          |

### 返校学生数据查看和修改

#### 电脑端

可在【我的主页】->【数据中心】->【统计报表】 ->【返校信息大表】中查看返校人员数据

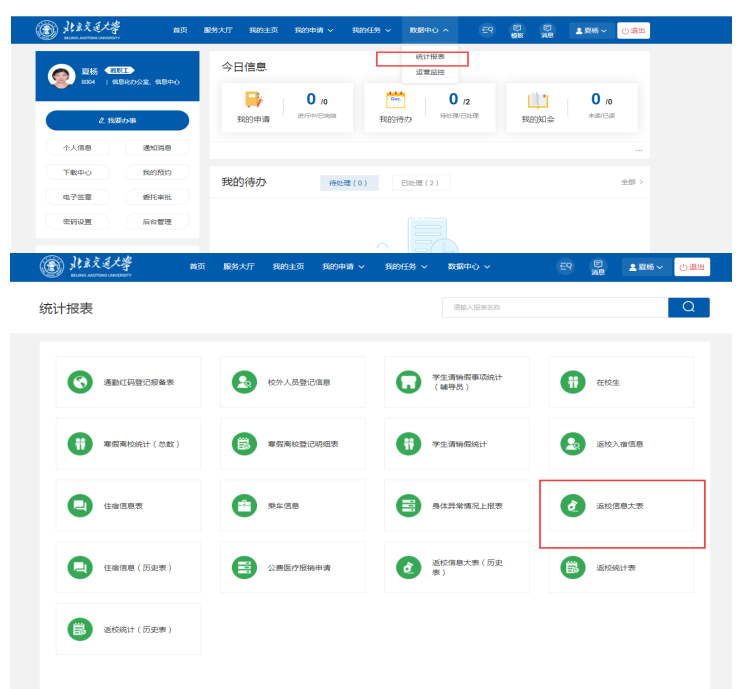

#### 移动端

进入【返校服务】栏目,进入【服务大厅】选择 【我的】->【统计报表】

|         | 16.1° 16.1° 680<br>680                               | <b>1:49</b> |
|---------|------------------------------------------------------|-------------|
| ×       | 首页                                                   |             |
| Q 输入关键的 | 搜索                                                   | 口<br>通知     |
| 学生办     | 事                                                    | 教师办事        |
|         | 暂无推荐服务                                               | o           |
| 我要办事    | <u>我</u> (<br>11) (11) (11) (11) (11) (11) (11) (11) | 的待办         |
| 热门服务    |                                                      |             |
| 服务分类    |                                                      |             |
|         | 校園                                                   | 5院          |

大厅

合首页

申请

1

任务

我的

|       | h.» h.» ac                      | <b>IS (1</b> :49 |
|-------|---------------------------------|------------------|
| ×     | 个人中心                            |                  |
| ۲     | 夏运 <sub>34</sub><br>信息化办公室、信息中心 | >                |
| ☑ 修改署 | 容码                              | >                |
| □ 消息设 | 建置                              | >                |
| 😑 切换身 | ₽ <del>{}</del>                 | >                |
| 山 统计排 | ₹.                              | >                |
| ④ 下载中 | Þю                              | >                |
| ① 我的新 | 页约                              | >                |
|       |                                 |                  |
| â     |                                 |                  |

### 返校学生数据查看和修改

|                                         | 学期                         | 2020-2 ∨                         |                                                | ~ \$                                                                            | 姓名 请输入                                                                                                    | 入值                                                                                       |                                                                                               | 学号                                                                                                    | 请输入值                                                                                                    |                  |  |
|-----------------------------------------|----------------------------|----------------------------------|------------------------------------------------|---------------------------------------------------------------------------------|----------------------------------------------------------------------------------------------------|------------------------------------------------------------------------------------------|-----------------------------------------------------------------------------------------------|----------------------------------------------------------------------------------------------------|----------------------------------------------------------------------------------------------------|------------------|--|
|                                         | 学院                         | 请输入值                             |                                                | į                                                                               | 身份 请输入                                                                                                    | 入值                                                                                       |                                                                                               |                                                                                                    |                                                                                                    |                  |  |
| 垍                                       | 报时间                        | ⑤ 开始时间                           | Ð                                              | 至 ③ 结束時                                                                         | 恦                                                                                                    |                                                                                          |                                                                                               | 是否住校                                                                                                    | 请选择                                                                                                    |                  |  |
| 否-                                      | 直在京居                       | 请选择                              |                                                | ✓ 是否:                                                                           | 需要接站 请选                                                                                                    | ₽<br>₽                                                                                   | ~                                                                                             | 是否在本地检测<br><sup>试融</sup>                                                                                     | 请选择                                                                                                    |                  |  |
| 许返                                      | 較开始时                       | 一选择日期                            | 1                                              | 允许返                                                                             | 校结束时 📄 选                                                                                                    | 择日期                                                                                      | ;                                                                                             | 返校截止开始时                                                                                                    | 📋 选择日期                                                                                                    |                  |  |
| 回 日本日本 日本日本 日本日本 日本日本 日本日本 日本日本 日本日本 日本 |                            | E]                               |                                                | 12                                                                              |                                                                                                    | 10                                                                                       | am 34-92 C198                                                                                 |                                                                                                    |                                                                                                    |                  |  |
|                                         |                            |                                  |                                                | 1四138                                                                           |                                                                                                    | +                                                                                        |                                                                                               | 1至2097千9日65169                                                                                               |                                                                                                    |                  |  |
| 金测                                      | 结束时间                       | 一选择日期                            | 8                                              | 申                                                                               | 请状态 请选                                                                                                    | <b>译</b>                                                                                 |                                                                                               |                                                                                                    |                                                                                                    |                  |  |
|                                         |                            |                                  |                                                |                                                                                 |                                                                                                    |                                                                                          |                                                                                               |                                                                                                    |                                                                                                    | 査询 田             |  |
|                                         | 序号                         | 编辑                               | 姓名                                             | 学号                                                                              | 学院                                                                                                    | 答题状态                                                                                     | 返校申请状态                                                                                        | 允许返校时间                                                                                                    | 返校截止时间                                                                                                    | 是否一直在京居          |  |
|                                         | 1                          | 编辑                               | ( 芷朝                                           | 2 121222                                                                        | 土木建筑工程学                                                                                                    |                                                                                          |                                                                                               |                                                                                                    |                                                                                                    | 任                |  |
|                                         | 2                          |                                  |                                                |                                                                                 | 院                                                                                                    | 已完成                                                                                      | 已完成                                                                                           | 2021-03-16                                                                                                   | 2021-03-21                                                                                                   | 否                |  |
|                                         |                            | 编辑                               | () 风道                                          | 191 5754                                                                        | 院 交通运输学院                                                                                                    | 已完成                                                                                      | 已完成                                                                                           | 2021-03-16                                                                                                   | 2021-03-21<br>2021-03-21                                                                                     | 西西               |  |
|                                         | з                          | 编辑编辑                             | (100)<br>(111)                                 | 191 5754<br>1. 25649                                                            | 院<br>交通运输学院<br>经济管理学院                                                                                       | 日完成                                                                                      | 已完成<br>已完成<br>已完成                                                                             | 2021-03-16<br>2021-03-16<br>2021-03-19                                                                       | 2021-03-21<br>2021-03-21<br>2021-03-19                                                                       | 西西               |  |
|                                         | 3                          | 编辑<br>编辑<br>编辑                   | 8页 ;<br>1 話                                    | 191 5754<br>1. 25649<br>19125985                                                | 院<br>交通运输学院<br>经济管理学院<br>机械与电子控制<br>工程学院                                                                    | Enta<br>Enta<br>Enta<br>Enta                                                             | 已完成<br>已完成<br>已完成<br>已完成                                                                      | 2021-03-16<br>2021-03-16<br>2021-03-19<br>2021-02-28                                                         | 2021-03-21<br>2021-03-21<br>2021-03-19<br>2021-02-28                                                         | 住<br>否<br>否<br>否 |  |
|                                         | 3<br>4<br>5                | 编辑<br>编辑<br>编辑<br>编辑             | 8页 ;<br>《 站<br>》字竹<br>周亮 ;                     | 191 3754<br>1. 25649<br>19125985<br>161: 099                                    | 院           交通运输学院           经济管理学院           机械与电子控制<br>工程学院           经济管理学院                              | <ul> <li>已充成</li> <li>己充成</li> <li>己充成</li> <li>己充成</li> <li>已充成</li> <li>已充成</li> </ul> | 已売成       日売成       日売成       日売成       日売成       日売成                                         | 2021-03-16<br>2021-03-16<br>2021-03-19<br>2021-02-28<br>2021-03-22                                           | 2021-03-21<br>2021-03-21<br>2021-03-19<br>2021-02-28<br>2021-03-22                                           | EL KO KO KO KO   |  |
|                                         | 3<br>4<br>5<br>6           | 编辑<br>编辑<br>编辑<br>编辑             | 和可 :<br>1 数<br>字竹<br>前有 :<br>が b               | 191 3754<br>1. 25649<br>19125984<br>161: 099<br>191 1514                        | 院           交通运输学院           经济管理学院           机械与电子控制           工程学院           经济管理学院           电气工程学院      | <ul> <li>巳売成</li> <li>巳売成</li> <li>巳売成</li> <li>巳売成</li> <li>巳売成</li> </ul>              | <ul> <li>巳売成</li> <li>巳売成</li> <li>巳売成</li> <li>巳売成</li> </ul>                                | 2021-03-16<br>2021-03-16<br>2021-03-19<br>2021-02-28<br>2021-03-22                                           | 2021-03-21<br>2021-03-21<br>2021-03-19<br>2021-02-28<br>2021-03-22                                           |                  |  |
|                                         | 3<br>4<br>5<br>6<br>7      | 端磁<br>端磁<br>端磁<br>端磁<br>編磁<br>編磁 | 起示 :                                           | 191 3754<br>1. 25649<br>19125984<br>161 099<br>191 1514<br>20: 1331             | 現           交通运输学院           经济管理学院           机成与电子控制           北层型学院           电气工程学院           计算机与信息技术学院 | ヒ売成                                                                                      | 已完成       日完成       日完成       日完成       日完成       日完成       日完成                               | 2021-03-16<br>2021-03-16<br>2021-03-19<br>2021-03-28<br>2021-03-22<br>2021-03-16                             | 2021-03-21<br>2021-03-21<br>2021-03-21<br>2021-02-28<br>2021-03-22<br>2021-03-21                             |                  |  |
|                                         | 3<br>4<br>5<br>6<br>7<br>8 | 编辑<br>编辑<br>编辑<br>编辑<br>编辑<br>编辑 | 他穴:<br>F 28<br>手寸1<br>形容:<br>分 0<br>十字成<br>で以び | 191 3754<br>11 25649<br>19125985<br>1611 099<br>191 1514<br>201 1331<br>19 1461 | 院<br>交通运输学院<br>经济管理学院<br>印成与电子控制<br>工程学院<br>电气工程学院<br>计算机与信息技<br>术学院<br>电气工程学院<br>电气工程学院                    | 已売成<br>已売成<br>已売成<br>已売成<br>已売成<br>已売成<br>已売成                                            | 已売成       日売成       日売成       日売成       日売成       日売成       日売成       日売成       日売成       日売成 | 2021-03-16<br>2021-03-19<br>2021-03-19<br>2021-02-28<br>2021-03-22<br>2021-03-16<br>2021-03-16<br>2021-03-19 | 2021-03-21<br>2021-03-21<br>2021-03-21<br>2021-03-28<br>2021-03-22<br>2021-03-22<br>2021-03-21<br>2021-03-20 |                  |  |

#### 学生返校详情

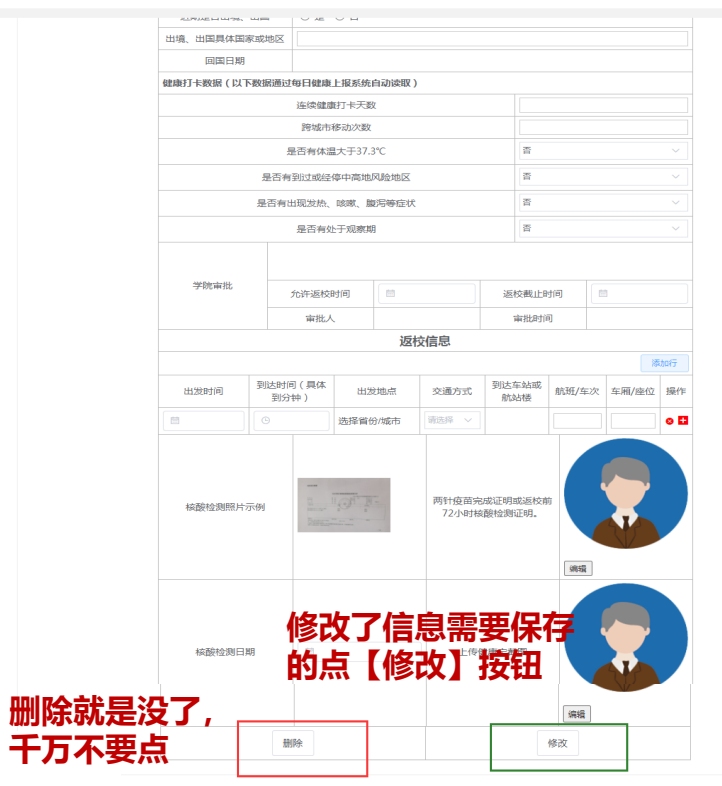

#### 数据很多,下面是拉条,可以往右拉动,查看数据!

|   | 99  | 编辑 | 王梓谦 | 18241126 | 经济管理学院          | 已完成   | 已完成 | 2021-03-20 | 2021-03-22 | Ť |  |
|---|-----|----|-----|----------|-----------------|-------|-----|------------|------------|---|--|
|   | 100 | 编辑 | 匡艺丽 | 19121299 | 机械与电子控制<br>工程学院 |       |     |            |            |   |  |
| _ | •   |    |     | < 1      | 2 3             | 4 5 6 | 280 | >          |            |   |  |

| 表  |     |                |       |           |  |    |
|----|-----|----------------|-------|-----------|--|----|
| 开始 | 时间  | 曲 选择日期         | 结束    | 町间 🗐 选择日期 |  |    |
|    |     |                |       |           |  | 查询 |
|    | 全部会 | 选 > 全部         | 時出 打印 | 印         |  |    |
|    | 序号  | 项目             | 人数    |           |  |    |
|    | 1   | 应返校人数          | 27926 |           |  |    |
|    | 2   | 完成答题人数         | 0     |           |  |    |
|    | 3   | 提交返校申请人<br>数   | 0     |           |  |    |
|    | 4   | 初审通过           | 0     |           |  |    |
|    | 5   | 已乘车人数          | 0     |           |  |    |
|    | 6   | 已入校人数          | 0     |           |  |    |
|    | 7   | 通过集中检测人<br>数   | 0     |           |  |    |
|    | 8   | 入宿人数           | 0     |           |  |    |
|    | 9   | 非住宿生申请人<br>数   | 0     |           |  |    |
|    | 10  | 非住宿生审批通<br>过人数 | 0     |           |  |    |
|    | 11  | 返校异常人数         | 0     |           |  |    |

## 所有报表都是分权限的,根据 权限看自己管理的数据。

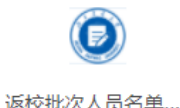

点击北交大企业号,选择返校服务,点击我的健康卡,开始申请返校

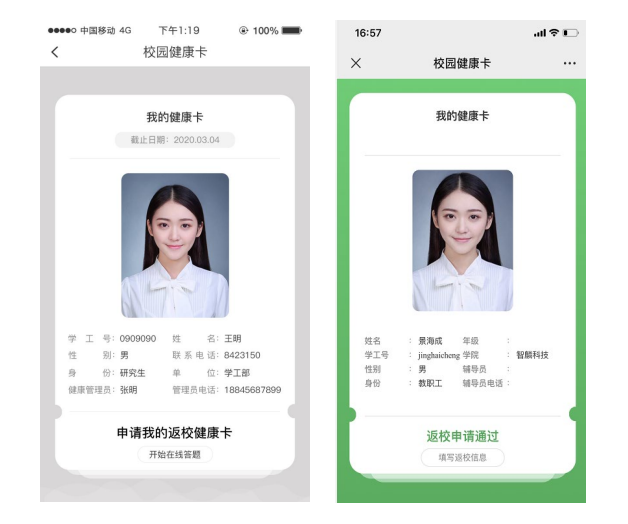

- 通过校验的学生会在健康卡中要求阅读返校须知,一片空白没有数据表示这个学生未在返校名单中,可以到返校信息大表查看,如果需要添加,可以选择返校批次人员名单添加功能给学生授权。
- 2. 开始阅读返校承诺书
- 3. 返校承诺书阅读完成后,进行返校申请,提交返校申请,等待辅导员审批。
- 4. 审批通过后,点击【我的健康卡】。显示绿色即通过审批。

5.填写返校乘车信息并提交,包括回校乘坐的各阶段交通信息
 6. 上传核酸检测图片、健康宝截图,疫苗接种信息,提交审核
 7. 审核通过,且到校前连续14天健康打卡正常的学生,【我的健康卡】
 显示可以正常返校。

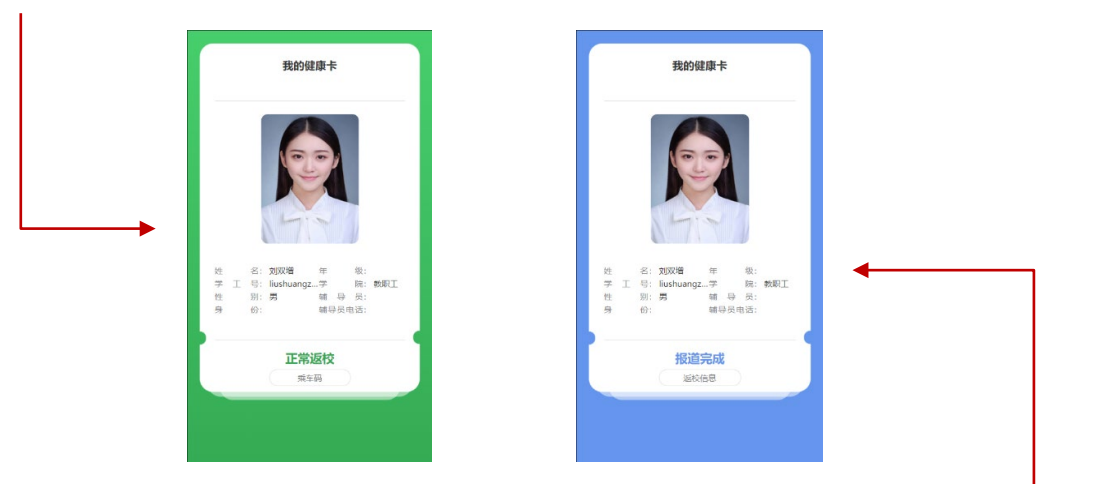

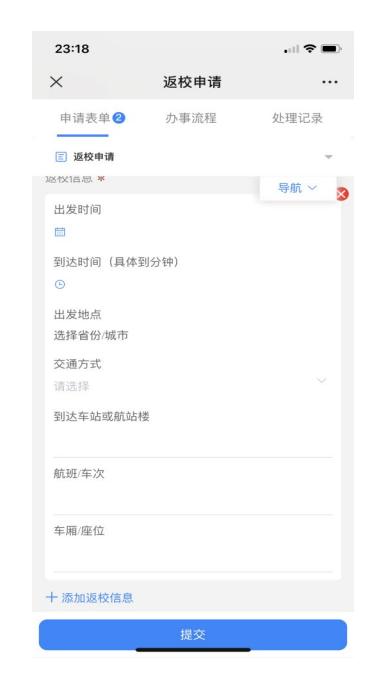

8. 返回北京时校车接站或者直接到校门口,出示【我的健康卡】,并且扫 门口报到码,完成现场报到。返校完成,【我的健康卡】显示报道完成。

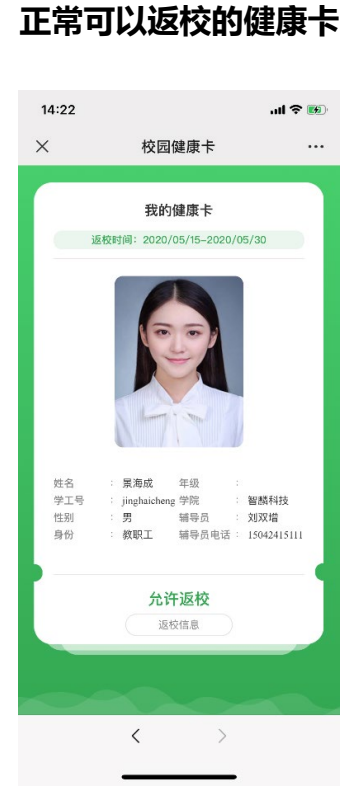

#### 审批过程健康卡颜色变化 14:20 .ul 🕈 💷 14:28 ...l 🕆 ໜ × 校园健康卡 × 校园健康卡 ... ... 我的健康卡 我的健康卡 返校时间: 2020/05/15-2020/05/30 姓名 景海成 年级 姓名 年級 景海成 学工号 jinghaicheng 学院 智麟科技 学工号 jinghaicheng 学院 智麟科技 性别 男 辅导员 : 刘双增 性别 男 辅导员 刘双增 身份 教职工 辅导员电话: 15042415111 身份 教职工 辅导员电话: 15042415111 返校申请学院复审中 返校申请未通过请修改 查看详情 < <

#### 健康打卡异常后健康卡颜色变化

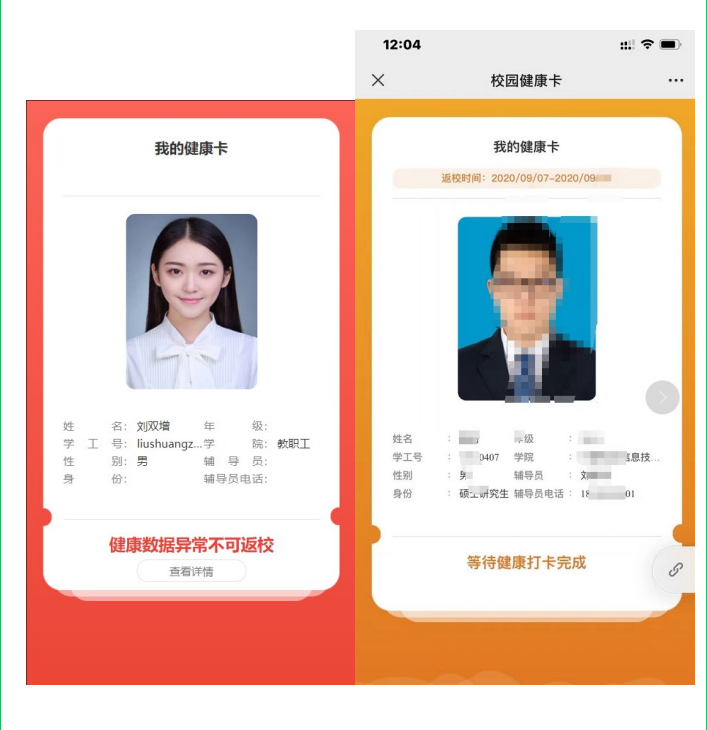

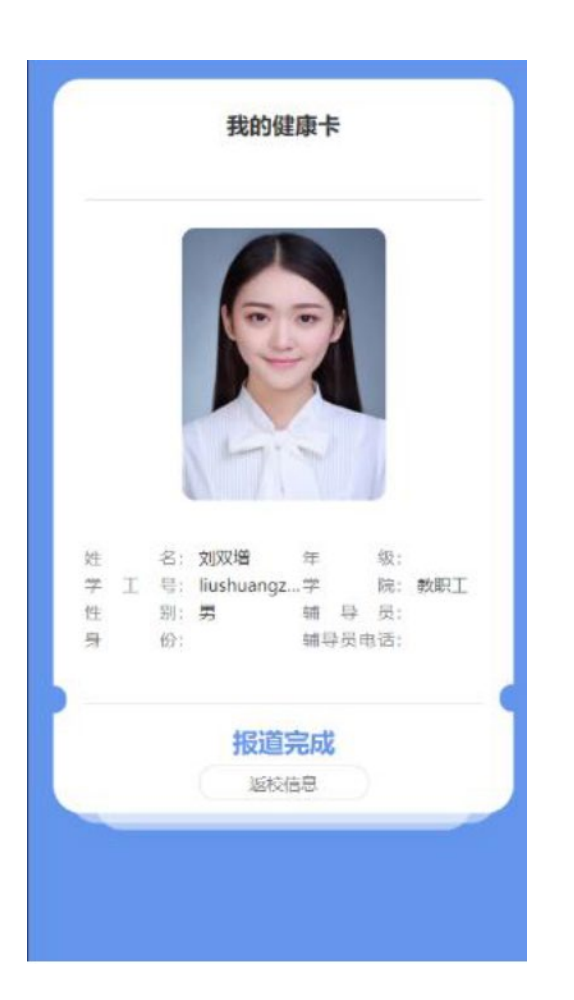

## 5. 报到完成

#### 学生返校日到校需要扫校门码码确认,学生健康卡 就会变成蓝色,写着返校完成

### 6. 常见问题处理

#### 1. 学生从打卡统计看不到了, 怎么回事?

学生自己取消关注,重新关注都会造成标签移除,统计不到的问题,需要重新添加标签,所以,**无必要,学生关注后不能随** 意取消关注。

#### 2. 学生返校日已到,为何健康卡界面仍显示等待健康打卡完成?

根据学校政策要求,学生返校日前14日连续健康打卡完成,同时返校申请审核通过,健康卡才会变成允许返校!发生异常 时辅导员需要些检查学生打卡数据,找到遗漏日期。

#### 3. 学生返校日已到,健康卡面显示红色,健康打卡数据异常怎么办?

可以点击健康卡下方查看详情按钮,显示具体哪些数据异常,辅导员可以通过打卡统计页面帮学生更正异常操作。

#### 4. 学生已经完成返校,有什么标志

健康卡会变成蓝色,显示返校完成!否则,必然是返校流程出现遗漏。

#### 5. 学生返校日期可以修改吗?

辅导员可以在返校服务系统进入返校信息统计大表,查找到该学生,点编辑修改

#### 6. 走读生转住宿生有什么注意事项?

走读生转住宿生,走读生返校完成后需要坚持健康打卡,在办理完住宿手续后,宿管数据更新完毕,健康卡自动变成走读生 允许返校状态,辅导员修改学生返校日期,联系相关部门,让学生按照住宿生身份完成报到码扫码确认,完成住宿生返校报到 要求,健康卡变成蓝色的卡面,写上返校完成(住宿生)。

#### 7. 学生通勤问题, 超时怎么办?

完成返校的住宿生在校园通勤都需要遵守学校通勤原则,在返校系统中进行报备或者请销假,没有问题就可以放行,无需人 工操作。

#### 8. 学生返校异常怎么排查呢?

辅导员可以通过返校服务-返校信息大表查看学生返校进展,根据各个阶段的数据就可以判断问题。

#### 9. 更换辅导员如何操作?

#### 一、变更审批流程辅导员与学生对应关系

原有辅导员首先检查系统数据,审核完毕的不用处理,没有审核完毕的,需要全部驳回,然后原辅导员通过返校批次人员名 单上传功能,选择修改模板,导入数据修改辅导员。

#### 二、变更每日打卡数据检查辅导员与学生对应关系

将新辅导员管理的学生在健康打卡系统中新建标签,再设置新权限组绑定新辅导员与标签中的学生,使新辅导员可以看到名 下管理学生健康打卡数据。

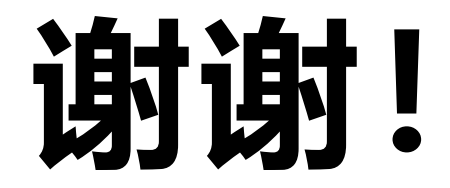